Android端末の設定

Android端末では、端末やブラウザの影響により、稀にファイルをうまくダウンロードできないことがあります。(※ブラウザとはインターネット閲覧ソフトのことです。)

パステルAppsでは、Googleが提供しているブラウザ「Chrome(クローム) りまご利用いただくことを 推奨しています。ファイルをうまくダウンロードできない場合は、お使いのスマートフォンでChromeア プリから保護者携帯サイトにアクセスしてログインをしてください。

※以下、操作内容・説明画像は、端末やアプリのバージョンによって異なる場合がございます。

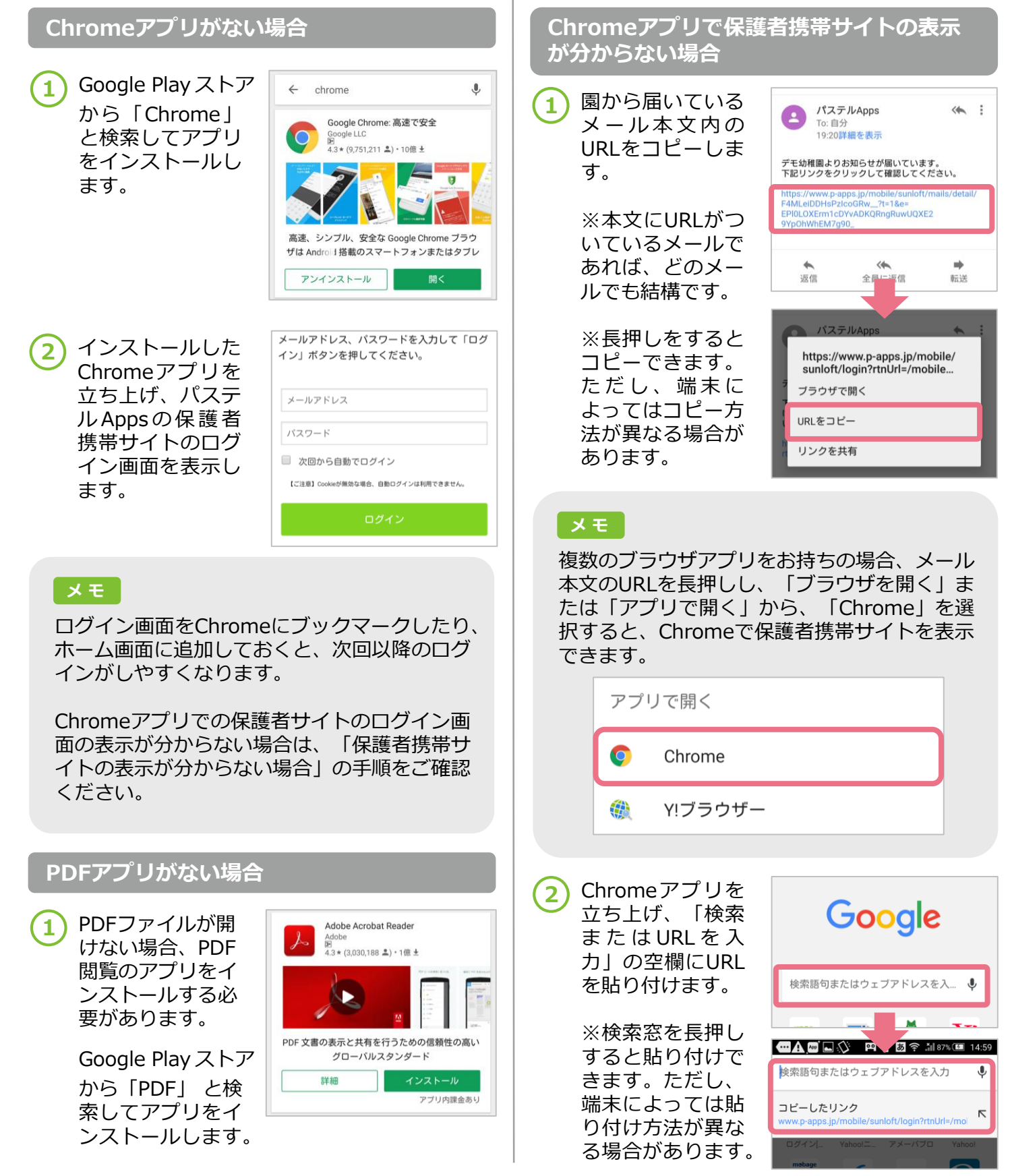

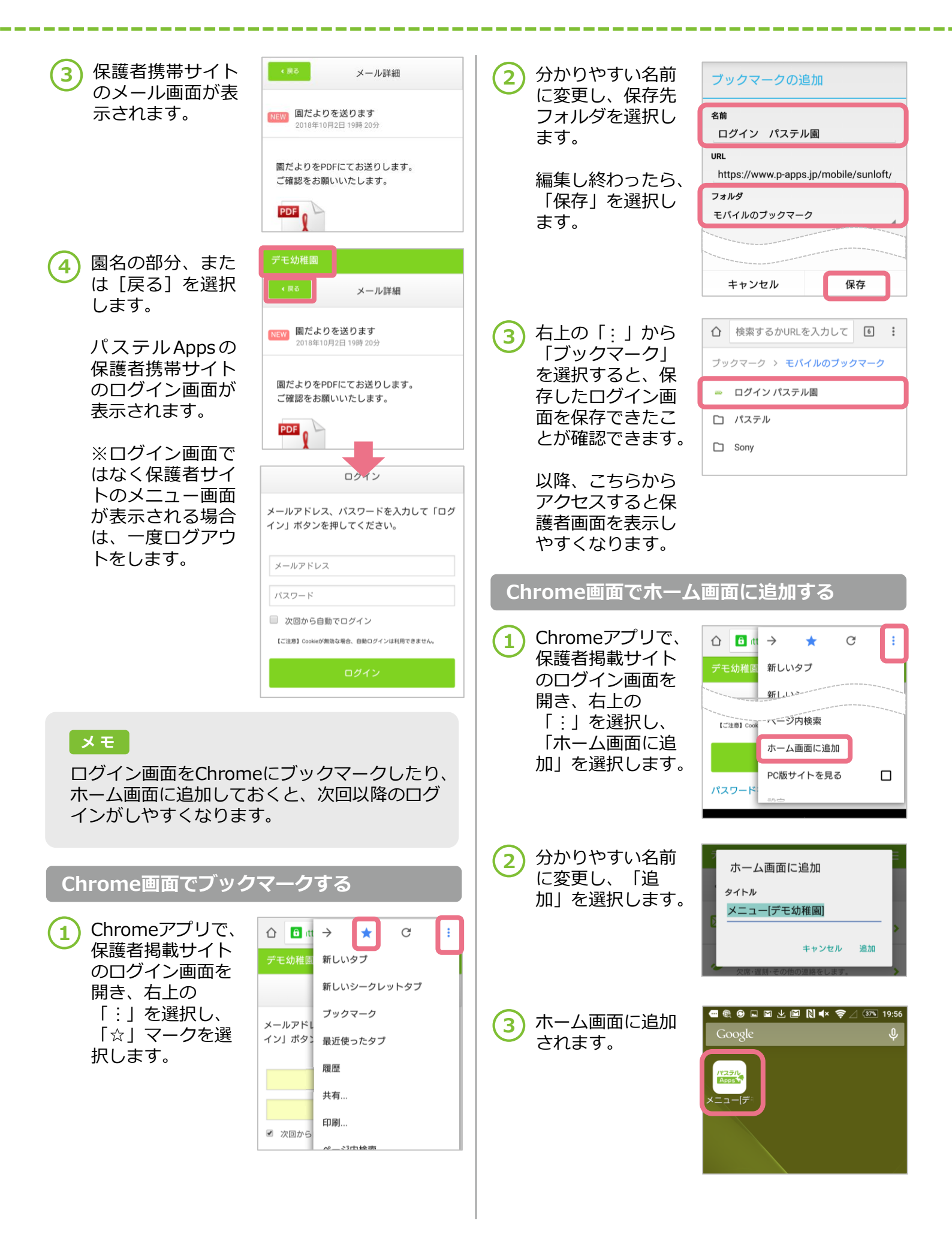

## Android端末の設定

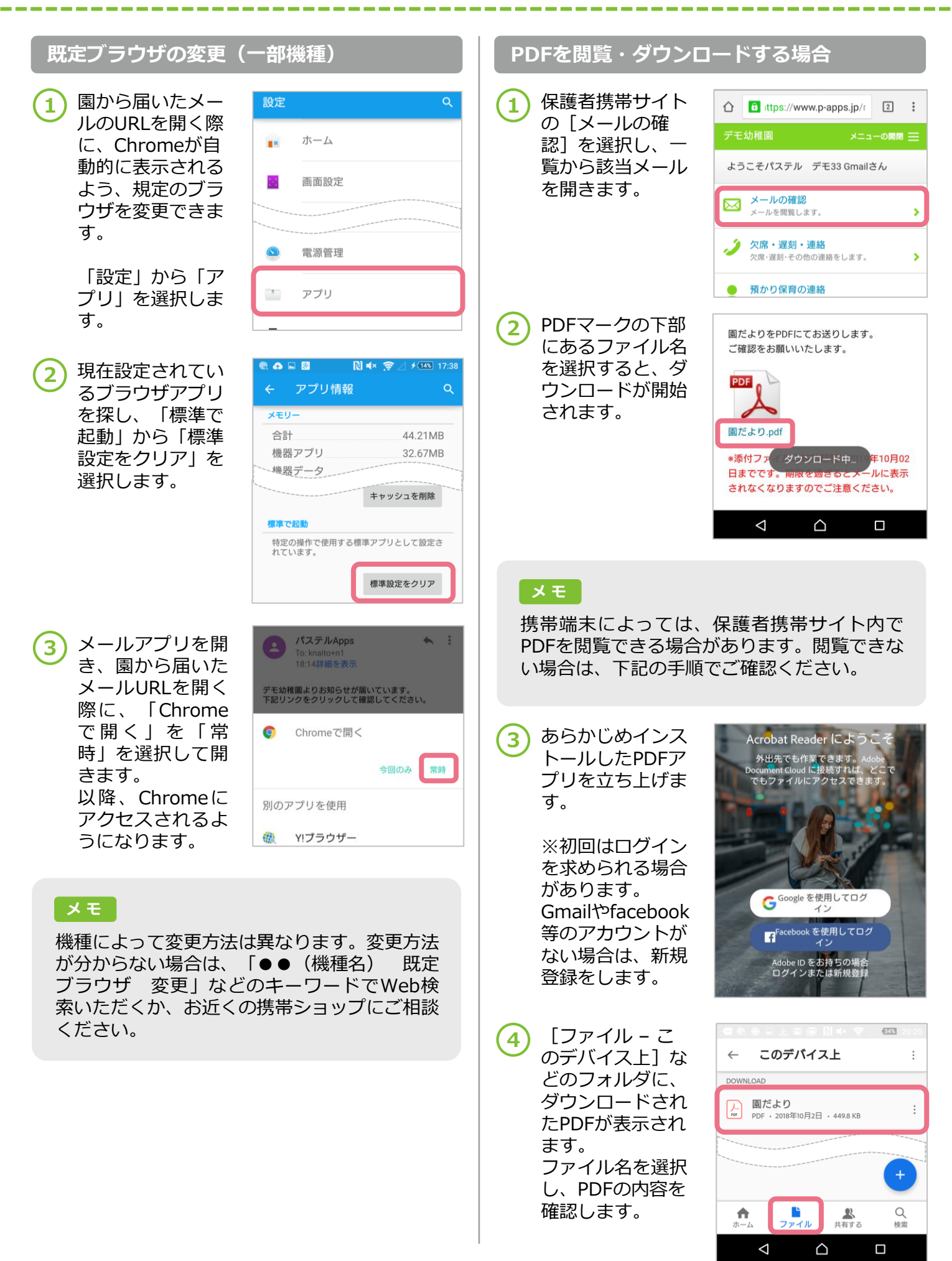